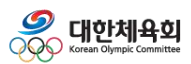

# 선수신청(전문)

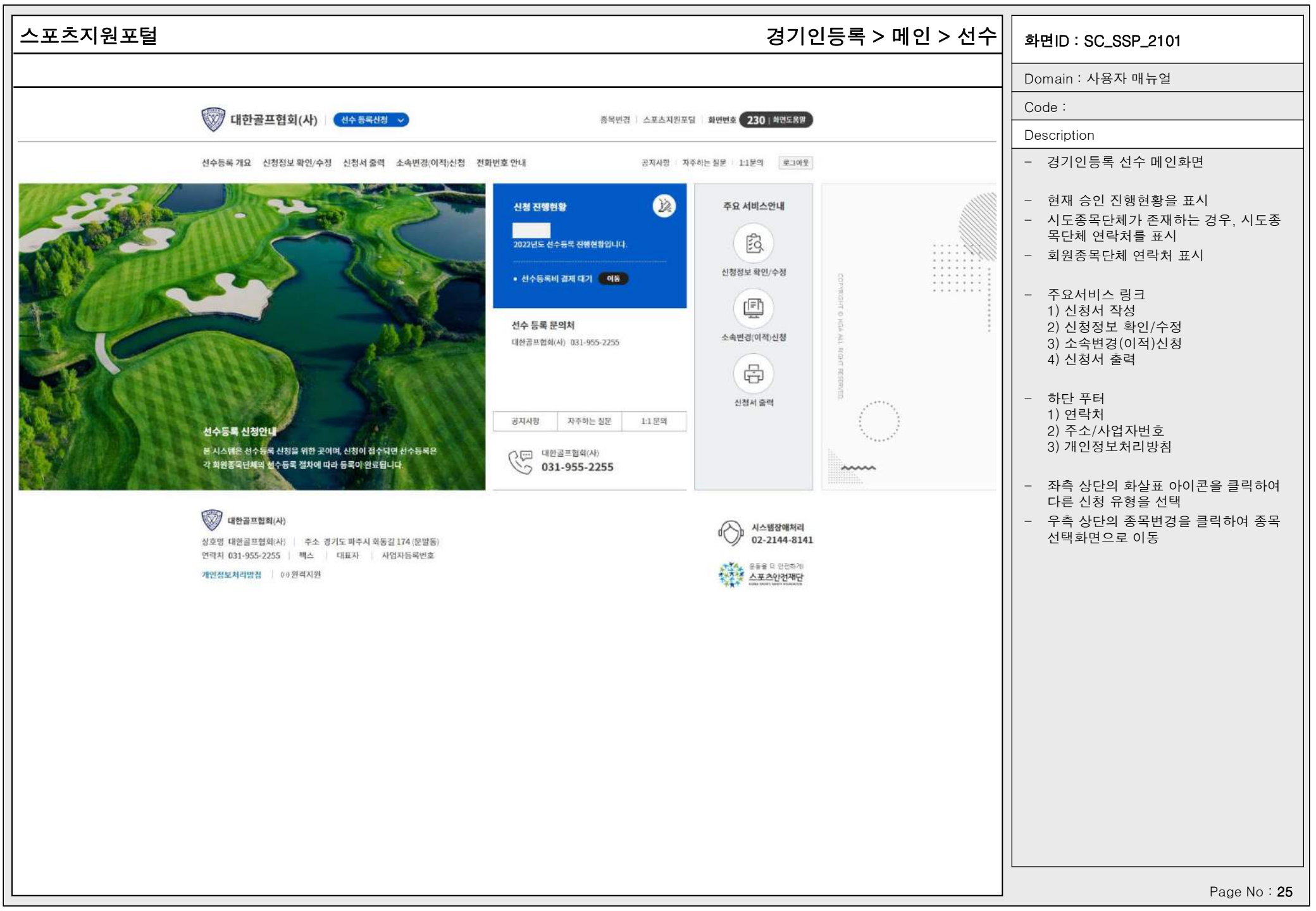

#### 스포츠지원포털 경기인등록 > 등록신청 > 선수등록 > 등록신청 > 신청서작성 > 기본정보확인 화면ID : SC\_SSP\_2401\_02 Domain : 사용자 매뉴얼 신청서 작성 Code : Description - 선수 등록신청 기본정보확인 기본정보 확인 신상정보 입력 소속팀 선택 학력정보 입력 현재 위치 - 통합회원로그인을 통해 기본정보(이름. • 기본정보 확인 생년월일, 성별)를 자동으로 조회 이름 신상정보 입력 - 스포츠인권교육, 도핑방지교육 이수 여 생년월일 부 조회 1) 수료 했을 경우, 좌측과 같이 수료완 소속팀 선택 성별 남자 료 일자 조회 2) 수료하지 않았을 경우, 교육사이트로 체육인번호 • 학력정보입력 이동하는 버튼 제공 스포츠인권교육 수료완료 (2022-02-13 10:24:51) - 본인이력찾기 버튼을 통해 과거에 등록 신청취소 임시저장 한 이력을 조회하거나 신규 체육인번호 (온라인) 를 발급 도핑방지교육 수료완료 (2022.02.13 10:24:51) (도핑방지교육 문의처 : 🕾 070-4600-9732) - 과거 등록 이력이 있을 경우, 최종 등록 (고 대한궁도협회 02-420-426 (온라인) 된 정보를 기본으로 표시 02-420-4261 최종 등록정보 2022년 이전에 승인 완료된 선수정보가 없습니다. - 임시저장 버튼으로 각 항목을 임시저장 만약 이전에 등록완료 되었는데 정보가 표시되지 않으면 본인이력을 찾으시기 바랍니다. - 신청취소 버튼으로 임시신청 내역 삭제 시스템장애처리 R 본인이력찾기 화면 새로고침 - 하단의 신청서 제출 버튼으로 신청서 제 02-2144-8141 출 완료

| 포츠지원포털                             | 경기인등록 > 등                                                | 5록신청 > 선수등     | 등록 > 등록신청 > ( | 신청서작성 > 신상정보입력                              | 화면ID : SC_SSP_2401_02                                                                                                    |
|------------------------------------|----------------------------------------------------------|----------------|---------------|---------------------------------------------|----------------------------------------------------------------------------------------------------|
|                                    |                                                          |                |               | Long and                                    | Domain : 사용자 매뉴얼                                                                                                    |
| 기보정부 화인                            | 시산정보 입력                                                  | 소소티 서택         | 하려지부 입려       | 현재 위치                                       | Code :                                                                                                    |
| 11202 72                           |                                                          |                |               | - 기보저너 하이                                   | Description                                                                                                    |
| 사진등록<br>사진을 등록<br>(파일용량 10<br>파일찾기 | 하시기 전에 사진 파일을 준비해주세요!<br>00KB 미만, JPG, PNG, GIF 형식의 이미지파 | 일만 가능합니다)      |               | 신상정보 입력<br>소속팀 선택<br>• 학력정보 입력<br>신청취소 임시저장 | <ul> <li>선수의 신상정보 입력</li> <li>사진(100KB 미만 jpg, png, gif형식), 출<br/>생지, 이름(한문, 영문), 학년, 신장, 체<br/>중, 시력, 이메일, 휴대폰, 주소 항목 입<br/>력</li> <li>사진 등록은 필수이며 이미지 파일만 업<br/>로드 가능</li> <li>파일찾기 버튼으로 사진등록 팝업이 나</li> </ul> |
| 이름 (한글)                            | 생년월일 / 성별                                                | 출생지            |               | 대한궁도협회<br>02-420-4261                       | 타나면 파일을 선택하여 파일 첨부<br>- 주소, 이메일, 휴대폰 필수 입력<br>- 승인진행안내 수신동의를 체크하여 승인                                                                                                    |
| 이름 (한문)                            | 체육인번호                                                    | 신장/체종          | Ş             |                                             | 현황을 SMS로 수신                                                                                                    |
|                                    |                                                          |                | Cm Kg         | 02-2144-8141                                | - 이름(한문), 이름(영문), 출생지, 연락처,<br>시력, 신장/체중, 비고1, 비고2, 비고3                                                                                                    |
| 이름 (영문 : 성/이름)                     | 학년                                                       | 시력             |               |                                             | 선택 입력                                                                                                    |
| 성이름                                | 선택                                                       | ✔ 좌안           | 우안            | ТОР                                         | - 종별 13세, 16세, 19세, 대학부의 경우,<br>학년 입력이 필수                                                                                                    |
| 이메일 *                              | 휴대폰 * 📃 승인진행인                                            | 반내 수신 동의 연락 가능 | 한 일반전화        |                                             | - 육상, 수영 종목은 영문명 필수                                                                                                    |
| xxx@xxxxx.com                      |                                                          |                |               |                                             |                                                                                                    |
| 작성자 자택주소 *<br>우편번호 <b>우편번호</b>     | 검색                                                       |                |               |                                             |                                                                                                    |
| 상세주소 1                             |                                                          |                |               |                                             |                                                                                                    |
| 상세주소 2                             |                                                          |                |               |                                             |                                                                                                    |
| 비고 1                               | 비고 2                                                     | 비고 3           | ]             |                                             |                                                                                                    |
|                                    |                                                          |                |               |                                             |                                                                                                    |

| 스포츠지원포털                                                                                                    | 경기인등                                             | 등록 > 등록신청 > 선*                | 수등록 > 등록신청 >            | 신청서작성 > 소속팀선택                                                                                   | 화면ID : SC_SSP_2401_02                                                                                                    |
|----------------------------------------------------------------------------------------------------|--------------------------------------------------|-------------------------------|-------------------------|-------------------------------------------------------------------------------------------------|----------------------------------------------------------------------------------------------------|
|                                                                                                    |                                                  |                               |                         |                                                                                                 | Domain : 사용자 매뉴얼                                                                                                    |
| 기보저너 하이                                                                                                    | 시사저너 이건                                          | 소소티 서태                        | 하려지는 이려                 | 현재 위치                                                                                           | Code :                                                                                                    |
| 기본상모획인                                                                                                    | 신상상모 입덕                                          | 소작님 신역                        | 역덕정도 입덕                 | 기년 지나 힘이                                                                                        | Description                                                                                                    |
| 소속팀 *<br>NA00108 성님<br>팀 입단일 *<br>2020-12-01<br>이적사유 * 이적동<br>학제에 따른 활동사유 *<br>소속팀과 금전계약(근로/연봉기<br>ⓒ 체결 이 다 | : 분당정<br>세부종목<br>개인전<br>통의서 있음 이적동의서<br>이적동의서 업로 | ▲속팀검색<br>✓<br>드 이적동의서 양식 다운로드 | 2                       | 기본정보 확인<br>신상정보 입력<br>소속팀 선택<br>• 학력정보 입력<br>신청취소 임시저장<br>· · · · · · · · · · · · · · · · · · · | <ul> <li>선수의 소속팀 선택</li> <li>소속팀검색 버튼으로 검색창을 조회하고<br/>소속팀을 선택</li> <li>팀 입단일, 세부종목을 선택</li> <li>이적사유, 학제에 따른 활동사유, 소속<br/>팀과 금전계약 체결여부는 조건에 맞을<br/>경우, 자동으로 표시</li> <li>이적일 경우, 이적사유 작성 및 이적동<br/>의서 양식다운로드 후 항목을 기입하여<br/>업로드<br/>1) 기존에 이적동의서가 있을 경우, 삭제<br/>후 업로드</li> <li>팀 등록 구분이 현재 나이와 맞지 않을<br/>경우, 학제에 따른 활동사유를 표시</li> <li>소속팀이 실업팀일 경우, 금전계약 체결<br/>여부 필수 입력</li> </ul> |
| 전 수 속 팀 선택<br>경기                                                                                            | ▼ 종별                                             | 화면<br>                        | 선번호 250-1   화면도움말<br>검색 |                                                                                                 |                                                                                                    |
|                                                                                                    |                                                  |                               |                         |                                                                                                 |                                                                                                    |
| No 팀코드                                                                                                    | 팀명                                               | 시도 팀성별                        | 종별 선택                   |                                                                                                 |                                                                                                    |
|                                                                                                    |                                                  | 경기 호서티 시                      | (역(역반) 서태               |                                                                                                 |                                                                                                    |

| 스포츠지 | 원포털                                                                                                    | 경기인등록                                                                                                    | > 등록신청 > 선수등                                                                                           | 록 > 등록신청 >               | 신청서작성 > 학력정보                                                                               | 친입력 | 화면ID : SC_SSP_2401_02                                               |
|------|----------------------------------------------------------------------------------------------------|----------------------------------------------------------------------------------------------------|----------------------------------------------------------------------------------------------------|--------------------------|--------------------------------------------------------------------------------------------|-----|---------------------------------------------------------------------|
|      |                                                                                                    |                                                                                                    |                                                                                                    |                          |                                                                                            |     | Domain : 사용자 매뉴얼                                                    |
|      |                                                                                                    |                                                                                                    |                                                                                                    |                          |                                                                                            |     | Code :                                                              |
|      | 기본정보 확인                                                                                                  | 신상정보 입력                                                                                                    | 소속팀 선택                                                                                                 | 학력성보 입력                  | <mark>현재</mark> 위치                                                                         |     | Description                                                         |
|      | 학교명 동지고등학교  <br>돌업구분 졸업   최종학<br>학교주소 (791170) 경북 포<br>1개의 학력사원<br>학교당 동<br>급입구분 출<br>역교장소 (7<br>학교주소 (7 | 재학기간 20190101 ~ 2021<br>(력여부 아니오<br>(학치 북구 용흥동산 125-3<br>학력전<br>신성시<br>입력 (2) 추가정보 입력은 선택사방입니다. 시<br>학력전<br>(1) 이 등록되어 있습니다. 추가를 원하시면 아래 + 바위<br>지고등학교   제학기간 20190101 - 202202<br>업 최종학력여부 아니오<br>의1170) 경북 포형시 북구 용풍동산 125-3<br>한 학교장 김색버튼을 취<br>학교주소 [<br>제학기간 여) 2021010 | 20228<br>보 수정<br>비스의 종류에 따라 추가정보 요성이 요구 될 수 있습니<br>수성경력 연수 및 교육<br>응급 클릭하세요.<br>28<br>- 역) 20211231 전택 | 다.<br>사망 상태<br>비춘학력여부 선택 | 기본정보 확인         신상정보 입력         소속팀 선택         학력정보 입력         신청취소       임시저장         안 < |     | <ul> <li>선수의 학력정보 추가는 선택사항</li> <li>학력정보 수정 버튼으로 학교검색 및 학</li></ul> |
|      |                                                                                                    |                                                                                                    |                                                                                                    |                          |                                                                                            |     | . ago 110 · EO                                                      |

# 경기인등록 > 등록신청 > 선수등록 > 등록신청 > 신청서작성 > 신청서제출

### 화면ID : SC\_SSP\_2401\_02

Domain : 사용자 매뉴얼

Code :

Description

대한체육회는 스포츠현장에서 발생하는 (성)폭력 등 인권침해를 근절하기 위한 노력으로 등록 경기인 모두에게 경기인 스포츠 인권 서약서 작성을 의무화하고 있습니다. 서로를 존중하고 배려하는 아름다운 스포츠 환경을 조성하기 위해 모두가 동참해 주실 것을 부탁드립니다."

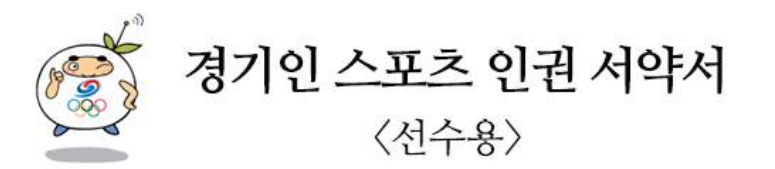

나는 대한민국 선수로서 체육계 현장에서 발생하는 인권침해와 (성)폭력 행위 등을 철저히 배격하고, 모두의 인격이 존중되는 스포츠 현장을 만들기 위해 동료들과 함께 노력할 것을 다짐하면서 다음과 같이 서약합니다.

하나, 나는 동료 선수들을 향해 어떠한 형태의 폭력과 폭언도 행사하지 않습니다. 하나, 나는 동료 선수들에게 불필요한 신체 접촉을 하지 않습니다. 하나, 나는 (성)폭력으로부터 동료 선수들을 지키겠습니다. 하나, 나는 동료 선수들의 인격과 사생활, 자아실현을 존중하겠습니다. 하나, 나는 스포츠계에서 일어나는 어떠한 가혹행위에 대해 다시는 눈 감지 않겠습니다. 하나, 나는 학교폭력 이력이 확인될 시 등록 및 대회출전에 제재를 받을 수 있음에 동의합니다.

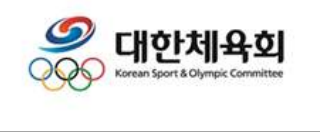

# 서약동의

 신청서 제출 시 필수 입력사항 체크
 1년 1회 경기인스포츠인권서약서에 동 의 필요

- 신청서 제출 버튼으로 신청서 제출 완료

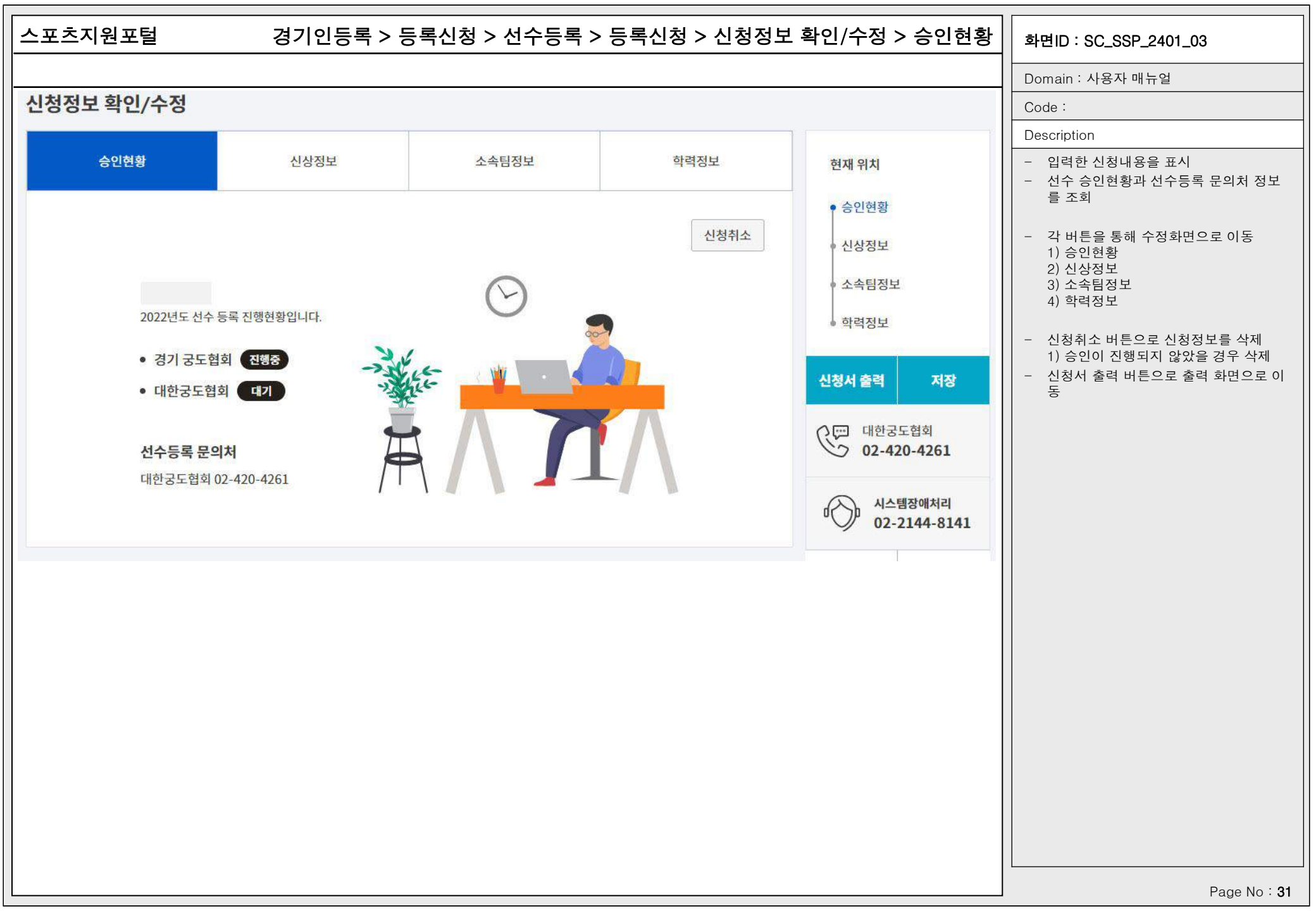

| 츠지원포털                          | 경기인등록 > 등록신청 > 선                                              | 수등록 > 등록신청 > 신청경 | 정보 확인/수정 > 신상정보                                                     | 화면ID : SC_SSP_2401_03                                                                                                    |
|--------------------------------|---------------------------------------------------------------|------------------|---------------------------------------------------------------------|----------------------------------------------------------------------------------------------------|
|                                |                                                               |                  |                                                                     | Domain : 사용자 매뉴얼                                                                                                    |
| 승인혀황                           | 신상정보 소송팀정                                                     | 보 한력정보           | 현재 위치                                                               | Code :                                                                                                    |
| 사진등록<br>사진을 등록하서<br>(파일용량 100년 | 니기 전에 사진 파일을 준비해주세요!<br>(B 미만, JPG, PNG, GIF 형식의 이미지파일만 가능합니( | -1)              | <ul> <li>승인현황</li> <li>신상정보</li> <li>소속팀정보</li> <li>학력정보</li> </ul> | Description           - 입력한 신청내용을 표시           - 신상정보 조회           - 각 버튼을 통해 수정화면으로 이동           1) 승인현황           2) 신상정보           3) 소속티저비 |
| 파일찾기<br>이름 (한글)                | 생년월일                                                          | 출생지              | 신청서 출력 저장                                                           | 3) 도속남정도<br>4) 학력정보<br>- 저장 버튼으로 신상정보 수정                                                                                                    |
| (O)                            | 19                                                            |                  | 02-420-4261                                                         |                                                                                                    |
| 이름 (한문)                        | 체육인번호<br>8 <sup>,</sup>                                       | 신장/체중<br>Cm Kg   | 시스템장애처리<br>02-2144-8141                                             |                                                                                                    |
| 이름 (영문 : 성/이름)                 | 학년                                                            | 시력               |                                                                     |                                                                                                    |
| 성이름                            | 선택 🗸                                                          | 조안 우안            | Тор                                                                 |                                                                                                    |
| 이메일 *                          | 휴대폰 * ✔ 승인진행안내 수신 동의<br>010                                   | 연락 가능한 일반전화      |                                                                     |                                                                                                    |
| 작성자 자택주소 *                     |                                                               |                  |                                                                     |                                                                                                    |
| 13499 우편번호 검<br>비고 1           | 색                                                             | 비고 3             |                                                                     |                                                                                                    |
|                                |                                                               | ļ                |                                                                     | Page No : 3                                                                                                    |

| 스포츠지원포털                                                                        | 경기인등록 > 등                                          | 록신청 > 선수등록 > 등 | 등록신청 > 신청정보 | 확인/수정 > 소속팀정보                                                                                                    | 화면ID : SC_SSP_2401_03                                                                                                    |
|--------------------------------------------------------------------------------|----------------------------------------------------|----------------|-------------|----------------------------------------------------------------------------------------------------|----------------------------------------------------------------------------------------------------|
|                                                                                |                                                    |                |             |                                                                                                    | Domain : 사용자 매뉴얼                                                                                                    |
| 点目的人                                                                           |                                                    |                | 친러지니        | 현재 위치                                                                                                    | Code :                                                                                                    |
| 등인연황                                                                           | 신성성보                                               | 소속님정보          | 익덕성보        | 83 (196)(200) 2                                                                                                    | Description                                                                                                    |
| 소속팀 *<br>NA00108<br>팀 입단일<br>2020-12-01<br>소속팀과 금전계약(근로/<br>④체결<br>선수등록신청서 업로드 | 성남 분당정<br>세부종목<br>개인전<br>(연봉계약 등) 체결 여부 *<br>◎ 미체결 | 소속팀 수정         |             | <ul> <li>승인현황</li> <li>신상정보</li> <li>소속팀정보</li> <li>학력정보</li> <li>전청서 출력 지장</li> <li>대한궁도협회<br/>02-420-4261</li> <li>●●●●●●●●●●●●●●●●●●●●●●●●●●●●●●●●●●●●</li></ul> | <ul> <li>입력한 신청내용을 표시</li> <li>소속팀정보 조회</li> <li>각 버튼을 통해 수정화면으로 이동 <ol> <li>승인현황</li> <li>신상정보</li> <li>소속팀정보</li> <li>학력정보</li> </ol> </li> <li>승인대기중 인 경우, 소속팀 수정 버튼 으로 팀 수정 <ol> <li>비 팀 입단일, 세부종목 등 기타 정보는</li> <li>승인진행중일 때 수정 가능</li> <li>지장 버튼으로 수정된 팀 정보 저장</li> </ol> </li> <li>신청서 출력 버튼으로 출력 화면으로 이동</li> <li>신청서출력 후 필요 항목을 작성하여, 선수등록신청서 업로드</li> </ul> |
|                                                                                |                                                    |                |             |                                                                                                    | Page No : <b>33</b>                                                                                                    |

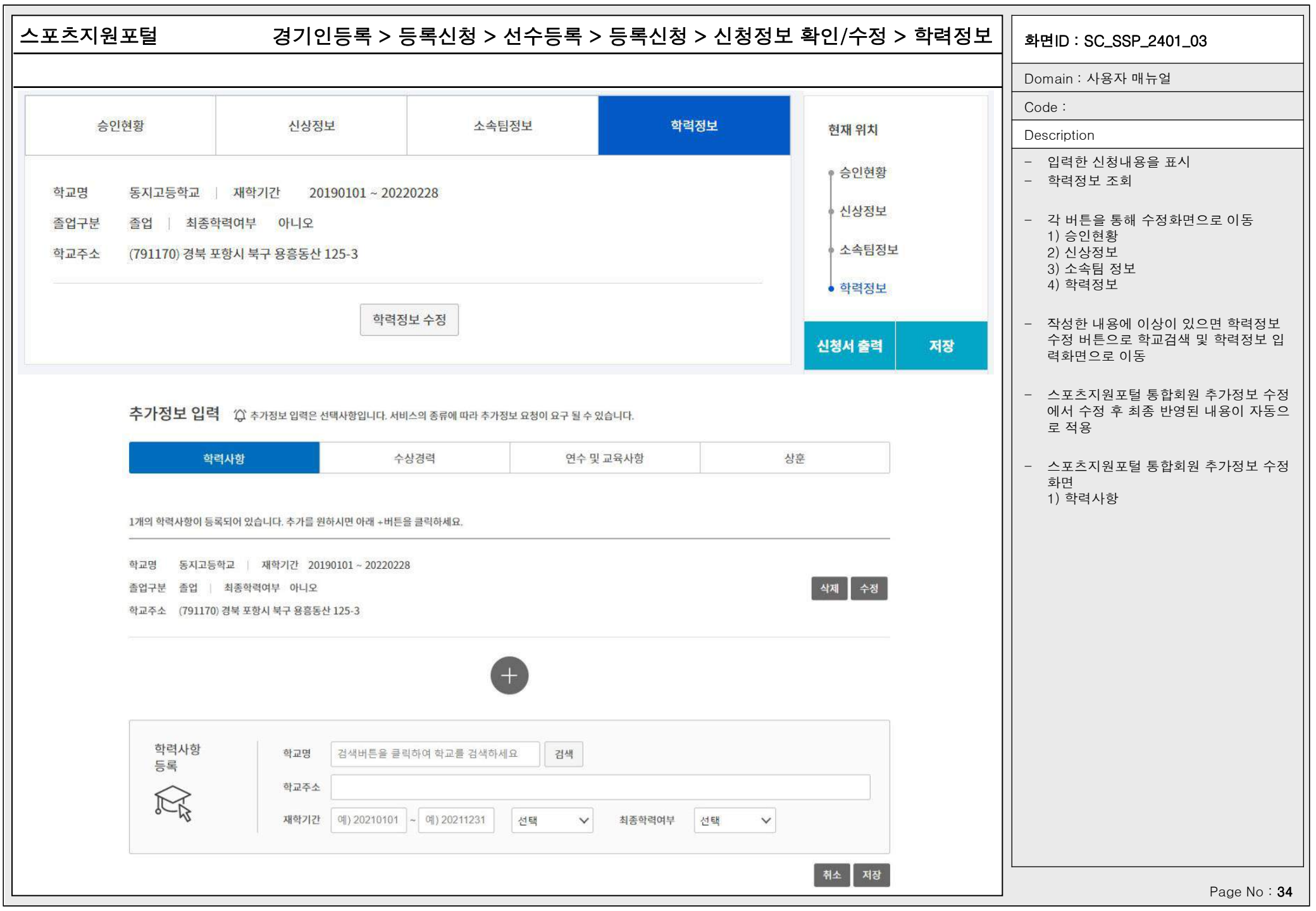

|                                                                                                    | 경기인등록                                                     | 록 > 능록신정 > 선수능특                                                                                                    | 록 > 능독신정 > 신정성모 -                                                    | 확인/수정 > 결제                   | 안내 화면ID : SC_SSP_2401_03                                        |
|----------------------------------------------------------------------------------------------------|-----------------------------------------------------------|----------------------------------------------------------------------------------------------------|----------------------------------------------------------------------|------------------------------|-----------------------------------------------------------------|
|                                                                                                    |                                                           |                                                                                                    |                                                                      |                              | Domain : 사용자 매뉴얼                                                |
|                                                                                                    |                                                           |                                                                                                    |                                                                      |                              | Code :                                                          |
| 격제안내                                                                                                    |                                                           |                                                                                                    |                                                                      |                              | Description                                                     |
| ENCH                                                                                                    |                                                           |                                                                                                    |                                                                      |                              | - 결제화면 조회                                                       |
| 선수등록비 금액안내                                                                                                    | (단위 : 원)                                                  |                                                                                                    |                                                                      |                              | - 회원종목단체 정책에 따라 결제정보                                            |
|                                                                                                    |                                                           |                                                                                                    |                                                                      |                              | 있을 경우, 결제 이우 신정이 완료<br>1) 결제정보를 확인하고 결제방법, 후<br>폰, 이메일을 입력 후 결제 |
| -                                                                                                    |                                                           | 20,000원                                                                                                    |                                                                      |                              |                                                                 |
|                                                                                                    |                                                           |                                                                                                    |                                                                      |                              |                                                                 |
| 경제저법아내미즈이                                                                                                    |                                                           |                                                                                                    |                                                                      |                              |                                                                 |
| 실제철적 현대 및 구의                                                                                                    | <u>48</u>                                                 |                                                                                                    |                                                                      |                              |                                                                 |
| [일세] 비근을 을릭하는<br>플로그인에서 제시하는<br>인터넷 환경에 따라 다<br>기다려주시기 바랍니다                                                            | 는 실제정도를 안전하게<br>는 각 단계에 따라 정보<br>소 시간이 소요될 수 있<br>다       | [ 혐오와하기 위원 플로그한 영어 물<br>를 입력 후 [결제정보확인] 단계에서<br>[으니 결제 결과가 표시 될때 까지는                                               | = = 입니다.<br>  확인 버튼을 누르면 결제 처리가 시직<br>- 브라우저를 종료하지 말고                | 됩 <mark>니</mark> 다.          |                                                                 |
| [ 달세] 비근을 을릭하는<br>플로그인에서 제시하는<br>인터넷 환경에 따라 다<br>기다려주시기 바랍니다<br>결제정보 입력<br>결제자명 *                                      | 는 실제영도을 한편하게<br>는 각 단계에 따라 정보<br>소 시간이 소요될 수 있<br>다.      | [ 김오와하기 위원 플로그한 영어 물<br>를 입력 후 [결제정보확인] 단계에서<br>인드니 결제 결과가 표시 될때 까지는<br>상품명 *                                      | 확인 버튼을 누르면 결제 처리가 시작<br>- 브라우저를 종료하지 말고<br>결제금액                      | '됩니다.<br>단위 : 원              |                                                                 |
| [ 실제] 미근을 올릭하는<br>플로그인에서 제시하는<br>인터넷 환경에 따라 다<br>기다려주시기 바랍니다<br>결제정보 입력<br>결제자명 *                                      | 는 물제영도물 전신하게<br>는 각 단계에 따라 정보<br>·소 시간이 소요될 수 있<br>다.     | [ 점보와하기 위한 플로그한 영어 물<br>를 입력 후 [결제정보확인] 단계에서<br>은니 결제 결과가 표시 될때 까지는<br>상품명 *                                       | 의 합니다.<br>  확인 버튼을 누르면 결제 처리가 시직<br>- 브라우저를 종료하지 말고<br>결제금액          | 11니다.<br>단위 : 원<br>20,000    |                                                                 |
| [ 달세] 비근을 올릭하는<br>플로그인에서 제시하는<br>인터넷 환경에 따라 다<br>기다려주시기 바랍니다<br>결제정보 입력<br>결제자명 *                                      | 는 실제영도을 진진하게<br>는 각 단계에 따라 정보<br>·소 시간이 소요될 수 있<br>구.     | [ 점보와하기 위한 플로그한 영어 물<br>를 입력 후 [결제정보확인] 단계에서<br>은니 결제 결과가 표시 될때 까지는<br>상품명 *<br>선수등록                               | 확인 버튼을 누르면 결제 처리가 시직<br>- 브라우저를 종료하지 말고<br>결제금액                      | 111다.<br>단위:원<br>20,000      |                                                                 |
| [ 달세] 미근을 올릭하는<br>플로그인에서 제시하는<br>인터넷 환경에 따라 다<br>기다려주시기 바랍니다<br>결제장보 입력<br>결제자명 *<br>이                                 | 는 실제영도을 진신하게<br>는 각 단계에 따라 정보<br>·소 시간이 소요될 수 있<br>다.     | [ 김오와하기 위한 들도그한 영어 물<br>를 입력 후 [결제정보확인] 단계에서<br>신으니 결제 결과가 표시 될때 까지는<br>전수등록<br>휴대폰 *                              | 역 입니다.<br>  확인 버튼을 누르면 결제 처리가 시직<br>= 브라우저를 종료하지 말고<br>결제금액<br>이메일 * | 111다.<br>단위 : 원<br>20,000    |                                                                 |
| [ 실제] 미근을 올릭하는<br>플로그인에서 제시하는<br>인터넷 환경에 따라 다<br>기다려주시기 바랍니다<br>결제정보 입력<br>결제자명 *<br>이.<br>결제방법 *<br>결제방법 선택           | 는 실제영도할 전신하게<br>= 각 단계에 따라 정보<br>·소 시간이 소요될 수 있<br>다.     | [ 김호화하기 위원 플로그한 영어 물<br>를 입력 후 [결제정보확인] 단계에서<br>신으니 결제 결과가 표시 될때 까지는<br>선수등록<br>휴대폰 *<br>010                       | 역 입니다.<br>  확인 버튼을 누르면 결제 처리가 시작<br>= 브라우저를 종료하지 말고<br>결제금액<br>이메일 * | 1됩니다.<br>단위 : 원<br>20,000    |                                                                 |
| [ 별세] 비근을 올릭하는<br>플로그인에서 제시하는<br>인터넷 환경에 따라 다<br>기다려주시기 바랍니다<br>결제장보 입력<br>                                            | 는 실제영도할 인전하게<br>= 각 단계에 따라 정보<br>·소 시간이 소요될 수 있<br>구.<br> | [ 김호화하기 위원 플로그한 영어 물<br>를 입력 후 [결제정보확인] 단계에서<br>인의 결제 결과가 표시 될때 까지는<br>선수등록<br>휴대폰 *                               | 확인 버튼을 누르면 결제 처리가 시직<br>= 브라우저를 종료하지 말고<br>  이메일 *                   | 1됩니다.<br>단위 : 원<br>20,000    |                                                                 |
| [ 실제] 미근을 올릭하는<br>플로그인에서 제시하는<br>인터넷 환경에 따라 다<br>기다려주시기 바랍니다<br>결제장보 입력<br>결제자명 *<br>이<br>결제방법 *<br>결제방법 선택            | -                                                         | 이메일 또는 sms로 알려드립니다.                                                                                                | 역 합니다.<br>  확인 버튼을 누르면 결제 처리가 시작<br>= 브라우저를 종료하지 말고<br>이메일 *         | 됩니다.<br>단위 : 원<br>20,000     |                                                                 |
| [ 별세] 비근을 올릭하는<br>플로그인에서 제시하는<br>인터넷 환경에 따라 다<br>기다려주시기 바랍니다<br>결제장보 입력<br>결제자명 *<br>이·<br>결제방법 *<br>결제방법 *<br>결제방법 선택 | 2 실제영도을 인진하게<br>= 각 단계에 따라 정보<br>·소 시간이 소요될 수 있<br>구.<br> | [ 김호화하기 위한 물로그한 영어 물<br>를 입력 후 [결제정보확인] 단계에서<br>은니 결제 결과가 표시 될때 까지는<br>선수등록<br>휴대폰 *<br>010<br>이메일 또는 sms로 알려드립니다. | 확인 버튼을 누르면 결제 처리가 시작<br>= 브라우저를 종료하지 말고<br>이메일 *                     | 됩니다.<br>단위:원<br>20,000<br>결제 |                                                                 |

### 스포츠지원포털 경기인등록 > 등록신청 > 선수등록 > 등록신청 > 신청서출력 화면ID : SC\_SSP\_2401\_04 Domain : 사용자 매뉴얼 Code : 신청서 출력 Description - 신청서출력 화면 ? - 작성한 내용에 이상이 없으면 출력옵션 각종 신청서 출력을 위한 을 선택 후 출력버튼을 클릭하여 신청서 신청서 출력페이지입니다. 출력 페이지 입니다. 출력 1) 팀별 카드출력 필요한 출력옵션을 선택 후 2) 개인별 카드 출력 출력해주시기 바랍니다. 소속팀 - 회원종목단체 정책에 따라 출력 옵션이 소속팀 테스트대학교2(GO06436) 상이 팀성별 대학부 - 결제가 필요한 종목의 경우, 결제 완료 후 출력 세부종목 출력옵션 💋 팀별 카드출력(소속팀의 지도자 / 선수 리스트) 🗸 개인별 카드출력 대한골프협회(사) 031-955-2255 031-955-2255 출력 시스템장애처리 \$ 02-2144-8141

| 스포츠지원포털 경기                                                                                                    | 인등록 > 등록신청 > 선수등록 > 소속       | 변경(이적)신청 > 목록                                                                                                    | 화면ID : SC_SSP_2402_01                                                                                                    |
|----------------------------------------------------------------------------------------------------|------------------------------|----------------------------------------------------------------------------------------------------|----------------------------------------------------------------------------------------------------|
|                                                                                                    |                              |                                                                                                    | Domain : 사용자 매뉴얼                                                                                                    |
| 소속변경(이적)신청                                                                                                    |                              |                                                                                                    | Code :                                                                                                    |
|                                                                                                    |                              | 1                                                                                                    | Description                                                                                                    |
| 도록면도         2022         개인번호           증인상태         회원종목단체 승인대기         신청일         2022.02.17 16:55:16           현소속팀         상남 분당정 (종별: 실업(일반) / 시도: 경기)         이적합팀         과천 율목정 (종별: 실업(일반) / 시도: 경기) | 수정           실제           콜릭 | 소속변경(이적)신청은         최초 등록 신청 후 승인이         알로된 이후 가능하며,         이미 신청한 건이 처리중일         경우 이적신청을 할 수         없습니다. 신청 후 승인은         각 회원종목 단체의 절차에         따라 진행됩니다.         산숙변경(이적)신청         산숙변경(이적)신청         한       대한궁도협회         02-420-4261         한       신스템장애처리         02-2144-8141 | <ul> <li>소속변경(이적)신청 목록 화면</li> <li>당해년도 선수등록이 완료되었고 소속이<br/>변경되었을 경우, 소속변경(이적)신청<br/>버튼으로 신청서 작성</li> <li>소속변경(이적)신청서가 등록된 경우,<br/>아래 목록 표시<br/>1) 승인상태에 처리진행 상황 표시<br/>2) 수정 버튼으로 신청서 수정<br/>3) 삭제 버튼으로 신청서 삭제<br/>4) 출력 버튼으로 소속변경(이적) 신청<br/>서 출력</li> <li>수정/삭제는 회원종목단체 승인이 완료<br/>되기 전까지 가능</li> </ul> |
|                                                                                                    |                              |                                                                                                    | Page No : 3                                                                                                    |

| 지원포털                                                                                                    | 경기인등록 > 등록신청 >                                               | > 선수등록 > 소속변경(이 | 적)신청 > 신청서 작성/수정                                                                                                    | 화면ID : SC_SSP_2402_02                                                                                                    |
|----------------------------------------------------------------------------------------------------|--------------------------------------------------------------|-----------------|----------------------------------------------------------------------------------------------------|----------------------------------------------------------------------------------------------------|
|                                                                                                    |                                                              |                 |                                                                                                    | Domain : 사용자 매뉴얼                                                                                                    |
|                                                                                                    |                                                              |                 | ?                                                                                                    | Code :                                                                                                    |
| 소속변경(이적)신정 등록                                                                                                    |                                                              |                 | 소속변경(이정)신청은                                                                                                    | Description                                                                                                    |
| 신청종목<br>궁도<br>현재등록정보<br>- 년도 : 2022<br>- 소속 : 상남 분당정 (NA00108) , 세부종목<br>- 종별 : 실업(일반)<br>- 시도 : 경기<br>- 주소 :<br>이적할 소속팀*<br>NA00418 과천 율목정<br>팀 입단일 *<br>2022-02-01 菅<br>이적사유 * ♥ 이적동의서있음<br>이적사유 테스트<br>자성자 자택주소 *<br>05634 우편번호 검색 | : 개인전<br>소속팀 검색<br>세부종목<br>개인전<br>이적동의서<br>이적동의서 조회 이적동의서 삭제 | 학년<br>전택   ✓    | 소속변경(이적)신청은         최초 등록 신청 후 승인이         완료된 이후 가능하며,         이미 신청한 건이 처리중일         경우 이적신청을 할 수         없습니다. 신청 후 승인은         각 회원종목 단체의 절차에         따라 진행됩니다.         취소       지장         전균         대한궁도협회         02-420-4261 | Description         - 소속변경(이적)신청 상세정보 조회         - 소속팀 검색 버튼으로 변경할 소속팀을<br>검색         1) 이적 사유 입력         2) 이적 조건인 경우, 양식 다운로드 후<br>작성하여 이적동의서 업로드         - 선수의 주소를 검색하여 입력         1) 소속변경(이적)신청이 승인되면 선수<br>의 주소가 자동으로 적용         - 저장 버튼으로 소속변경(이적)신청 완료         - 취소 버튼으로 목록으로 이동 |

| 스포츠지원포털                                                                                                    | 경기인등록 > 등록신청 > 선수등록 > 활동재개신청 > 목록                                                                                                    | 화면ID : SC_SSP_2403_01                                                                                                    |
|----------------------------------------------------------------------------------------------------|----------------------------------------------------------------------------------------------------|----------------------------------------------------------------------------------------------------|
|                                                                                                    |                                                                                                    | Domain : 사용자 매뉴얼                                                                                                    |
| 활동재개신청                                                                                                    |                                                                                                    | Code :                                                                                                    |
|                                                                                                    |                                                                                                    | Description                                                                                                    |
| 활동재개 신청 내역           등록면도 2022 [ 성명 ] 개인번호           승인상태 등록확정요청 승인대기 [ 신청일 2022.02.17 17:59:51           소속팀 서울 공항정 (종별: 실업(일반) / 시도: 서울) | 수정       색계         출력       값         월       값         값       값         값       값        < | <ul> <li>활동재개신청 목록 화면</li> <li>활동종료된 선수는 선수등록신청을 할<br/>수 없으며, 활동재개 신청서를 작성하여<br/>등록을 진행</li> <li>활동재개신청 버튼으로 활동재개신청서<br/>작성</li> <li>활동재개신청이 등록된 경우, 아래 목록<br/>표시 <ol> <li>승인상태에 처리진행 상황 표시</li> <li>수정 버튼으로 신청서 수정</li> <li>삭제 버튼으로 신청서 수정</li> <li>삭제 버튼으로 활동재개신청서 출력</li> </ol> </li> <li>수정/삭제는 회원종목단체 승인이 완료<br/>되기 전까지 가능</li> </ul> |
|                                                                                                    |                                                                                                    |                                                                                                    |

## 스포츠지원포털

# 경기인등록 > 등록신청 > 선수등록 > 활동재개신청 > 신청서 작성/수정

| 화면ID | : | SC_ | SSP | _2403_ | _02 |
|------|---|-----|-----|--------|-----|
|------|---|-----|-----|--------|-----|

| Domain : | 사용자 | 매뉴얼 |
|----------|-----|-----|
|----------|-----|-----|

- 상세정보 조회
- 정보 기준이며, 선수 상 팀 수정 진행 수정보가 자동으로 적용
- 튼으로 변경할 소속팀을 경우, 이적사유 및 양식 성하여 이적동의서 업로 제에 따른 사유 발생시 우, 금전계약 체결 여부
- 활동재개신청 완료 목록으로 이동

|                                                                              |                         |                                    |                         |                    |       |    |                                                                                                    | Code :        |
|------------------------------------------------------------------------------|-------------------------|------------------------------------|-------------------------|--------------------|-------|----|----------------------------------------------------------------------------------------------------|---------------|
|                                                                              |                         |                                    |                         |                    |       |    |                                                                                                    | Descripti     |
| 선수 상세정보                                                                      |                         |                                    |                         |                    |       |    | لہٰـا                                                                                                    | - 활동자         |
| 등록년도                                                                         |                         | 개인번호                               |                         | 체육인번호              |       |    | 활동재개 신청은 활동 종료<br>상태에서만 가능하며,<br>이미 신청한 건이 처리중일                                                                                                    | - 해당년         |
| 2022                                                                         |                         |                                    |                         |                    |       |    | 경우 활동재개 신청을 할 수<br>어스니다                                                                                                    | 1) 승          |
| 이름(한글)                                                                       | 0                       | 이름(한문)                             |                         | 이름 (영문 :           | 성/이름) |    | 지계근 이체 화도조근 친기                                                                                                    |               |
|                                                                              |                         |                                    |                         | 성                  | 이름    |    | 된경우, 징계기간 만료 후                                                                                                    | 김 김색          |
|                                                                              |                         |                                    |                         |                    | ![    | _  | 신청 할 수 있습니다.                                                                                                    | 1) 이<br>다운:   |
| 이메일 *                                                                        |                         | 유내폰* 💟 등한면                         | (8년대 구선 8의              |                    |       |    | 신청 후 승인은 각 회원                                                                                                    |               |
|                                                                              |                         |                                    |                         |                    |       |    | 중국 전세의 절사에 따라<br>진행됩니다.                                                                                                    | 2) 뉴<br>사유    |
| 작성자 자택주소 *                                                                   |                         |                                    |                         |                    |       | 12 |                                                                                                    | 3) 실<br>작선    |
| 13499                                                                        | 우편번호 검색                 |                                    |                         |                    |       |    | 취소 저장                                                                                                    |               |
|                                                                              |                         |                                    |                         |                    | R.    |    | ♪                                                                                                    | - 저장          |
|                                                                              |                         |                                    |                         |                    |       | 3  |                                                                                                    | 1 뒷人          |
|                                                                              |                         |                                    |                         |                    | 23    |    | 02-420-4261                                                                                                    | - 쉬오          |
|                                                                              |                         |                                    |                         |                    |       |    | 02-420-4261                                                                                                    | - 취고          |
|                                                                              |                         |                                    |                         |                    |       |    | <ul> <li>02-420-4261</li> <li>시스템장에처리</li> <li>02-2144-8141</li> </ul>                                                                                                    | - 위도          |
| 소속 <mark>팀</mark> 상세정보                                                       |                         |                                    |                         |                    |       |    | ····································                                                                                                    | - 위도          |
| 소속 <mark>팀</mark> 상세정보                                                       |                         |                                    |                         |                    |       |    | ·····································                                                                                                    | - 위소          |
| 소속 <mark>팀 상세정보</mark><br>소속팀*                                               |                         |                                    |                         |                    |       |    | · 02-420-4261<br>· 시스템장애처리<br>02-2144-8141                                                                                                    | - 위도          |
| 소속팀 상세정보<br>소속팀 *<br>NA00108                                                 | 성남분당정                   |                                    | 소속팀 검색                  |                    |       |    | · 02-420-4261<br>· 사스범장애처리<br>02-2144-8141                                                                                                    | - 위도          |
| 소속팀 상세정보<br>소속팀 *<br>NA00108<br>팀 입단일                                        | 성남 분당정                  | 세부종목                               | 소속팀 검색                  | 학년                 |       |    | ····································                                                                                                    | - 위도          |
| 소속팀 상세정보<br>소속팀 *<br>NA00108<br>팀 입단일<br>2020-12-01                          | 성남 분당정                  | <mark>세부종목</mark><br>개인전           | 소속팀검색                   | 학년<br>전택           |       | ~  | <ul> <li>02-420-4261</li> <li>사스뱀장애처리<br/>02-2144-8141</li> <li>()</li> <li>()<!--</td--><td>- 위노</td></li></ul> | - 위노          |
| 소속팀 상세정보<br>소속팀 *<br>NA00108<br>팀 입단일<br>2020-12-01<br>이직사유 *                | 성남 분당정<br>[편]           | 세부종목<br>개인전<br>이적동의서               | 소속팀검색                   | 학년<br>전택           |       | *  | ····································                                                                                                    | - 위立          |
| 소속팀 상세정보<br>소속팀 *<br>NA00108<br>팀 입단일<br>2020-12-01<br>이적사유 *                | 성남 분당정                  | 세부종목<br>개인전<br>이적동의서<br>이적동의서 업로드  | 소속팀 검색                  | 학년<br>전택<br>1다운로드  |       | ▶  | ····································                                                                                                    | - 위工          |
| 소속팀 상세정보<br>소속팀 *<br>NA00108<br>팀 입단일<br>2020-12-01<br>이적사유 *                | 성남 분당정                  | 세부종목<br>개인전<br>이적동의서<br>이적동의서 업로드  | 소속팀 검색                  | 학년<br>전택<br>       |       | ~  | ····································                                                                                                    | - 위 <u>·</u>  |
| 소속팀 상세정보<br>소속팀 *<br>NA00108<br>팀 입단일<br>2020-12-01<br>이적사유 *<br>학제에 따른 활동사업 | 성남 분당정                  | 세부종목<br>개인전<br>이적동의서<br>이적동의서 업로드  | ▲속팀 검색<br>✓<br>이적동의서 양식 | 학년<br>전택<br>I 다운로드 |       | ▶  | ····································                                                                                                    | - <sup></sup> |
| 소속팀 상세정보<br>소속팀 *<br>NA00108<br>팀 입단일<br>2020-12-01<br>이적사유 *<br>학계에 따른 활동사업 | 성남 분당정<br>이직동역서있음<br>유* | 세부종목<br>개 인전<br>이적동의서<br>이적동의서 업로드 | 소속팀 검색                  | 학년<br>전택           |       | ~  | ····································                                                                                                    | - 위立          |